プロジェクタの使い方(Union1F)

プロジェクタのリモコンは使いません

マイクとスピーカのみを使う場合は裏面を見てください

## 準備

- (1) ラック上側の電源 2 ケ所 の POWER ボタンを押す
- (2) 白い機器のプロジェクタ電源 ON/OFF の SYSTEM POWER ボタンを押す
- (3) 電動スクリーンの 🗸 ボタンを押してスクリーンを降ろす(白板に向かって左脇 「SCREEN」表示有)
- (4) PC を接続する

RGB 端子または HDMI 端子に機器を接続します. RGB の音声信号は真横にあるミニジャックに接続します.

(5) 入力信号を切替える

スイッチャのボタンを押して信号を切り替えてください (選択中のボタンが点灯します)

マイクや音声のボリュームは音量調整のつまみで調整します

\* ディスプレイが映らないときはディスプレイ本体の背面にある電源スイッチを押してみてください

終了 **電源を落とす順番があります!** 

- プロジェクタ電源 ON/OFF の SYSTEM POWER ボタンを押して電源を切断します
- (2) 電源 2 ヶ所 の POWER ボタンを押して電源を切断します
- (3) マイク, スクリーン等を元の状態に戻してください

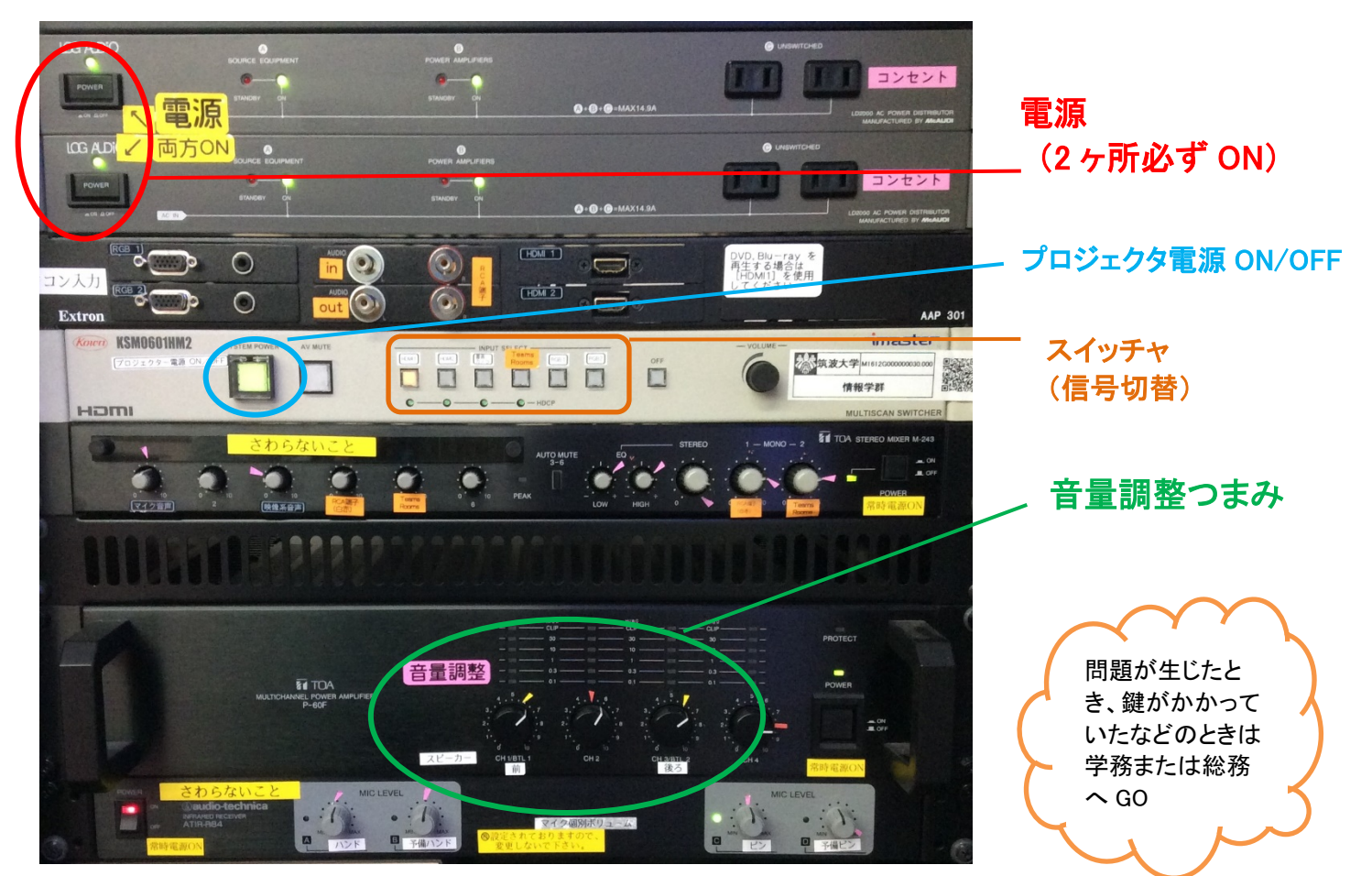

| INPUT SELECT(信号入力源) | ボタン          |
|---------------------|--------------|
| HDMI 端子             | HDMI1, HDMI2 |
| VGA 端子              | RGB1, RGB2   |
| 書画カメラ               | 書画カメラ        |
| TeamsRooms          | TeamsRooms   |

マイク/スピーカの使い方 (Union1F)

プロジェクタも使用する場合は裏面を見てください

## 準備

- (1) ラック上側の**電源 2 ケ所**の POWER ボタンを押す
- (2) マイクをとって、マイクのスイッチを入れてください
- (3) 音量調整つまみで音量を調整します

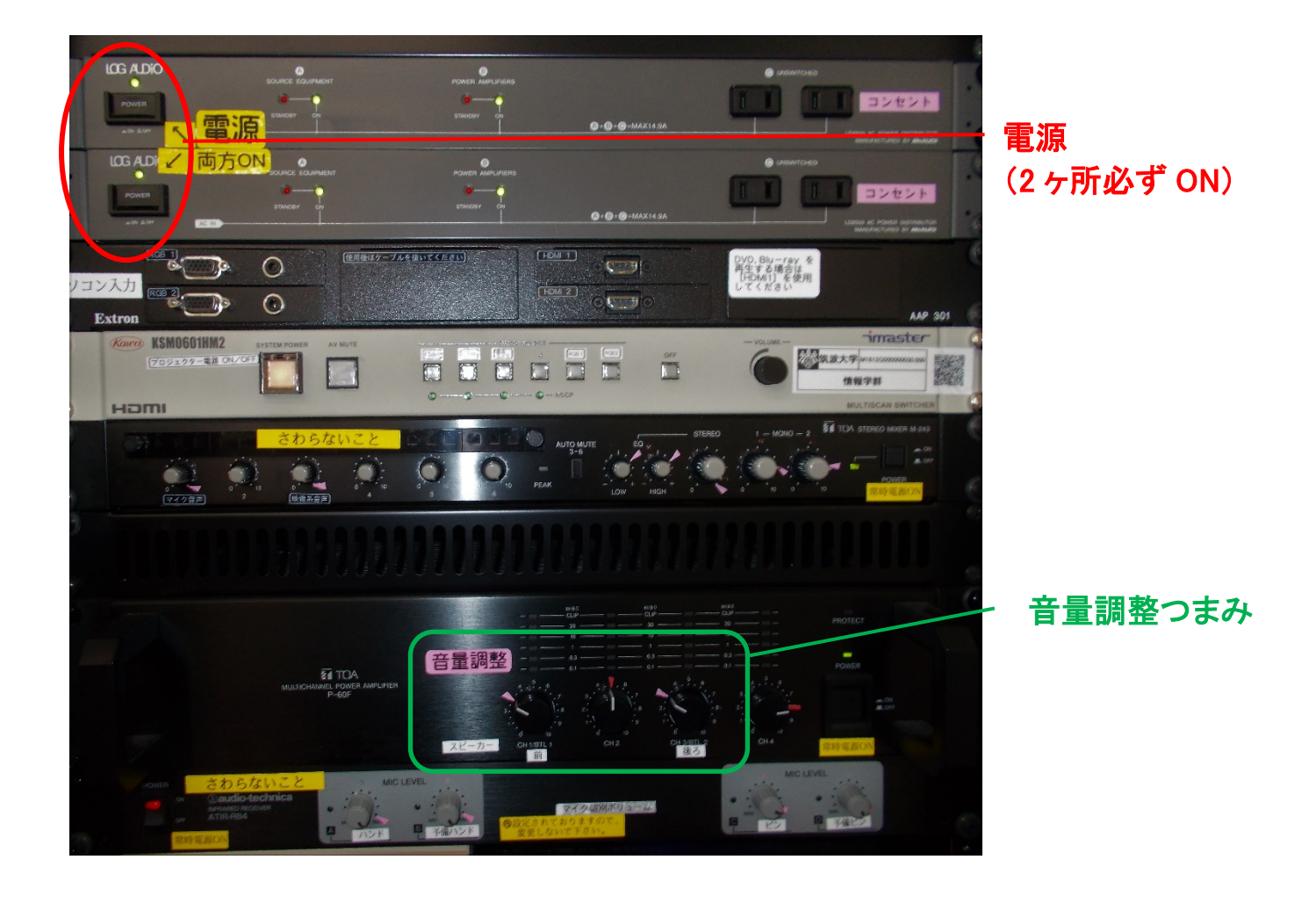

## 終了

- (1) マイクのスイッチを切って, 充電台に戻してください
- (2) ラック上側の電源 2 ケ所の POWER ボタンを押して電源を切断します